KA00293K/15/NL/05.24-00

71683466 2024-02-19

# Beknopte handleiding EngyCal RS33

Stoommeter voor een meetpunt met één impuls-/ analoge ingang voor debiet en twee RTD/analoge ingangen

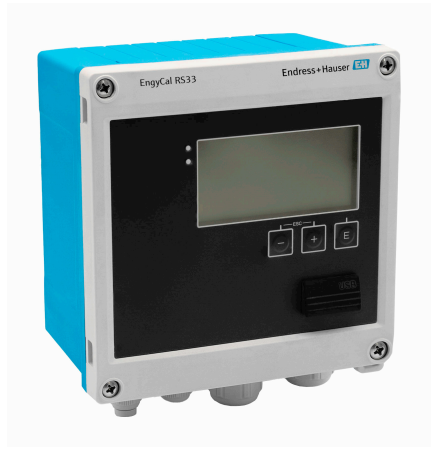

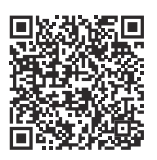

Deze beknopte handleiding is niet bedoeld als vervanging voor de

bedieningshandleiding behorende bij het instrument.

Meer informatie is opgenomen in de bedieningshandleiding en de aanvullende documentatie.

Beschikbaar voor alle instrumentversies via:

- Internet: www.endress.com/deviceviewer
- Smartphone/tablet: Endress+Hauser bedieningsapp

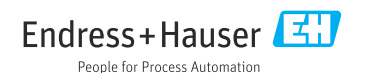

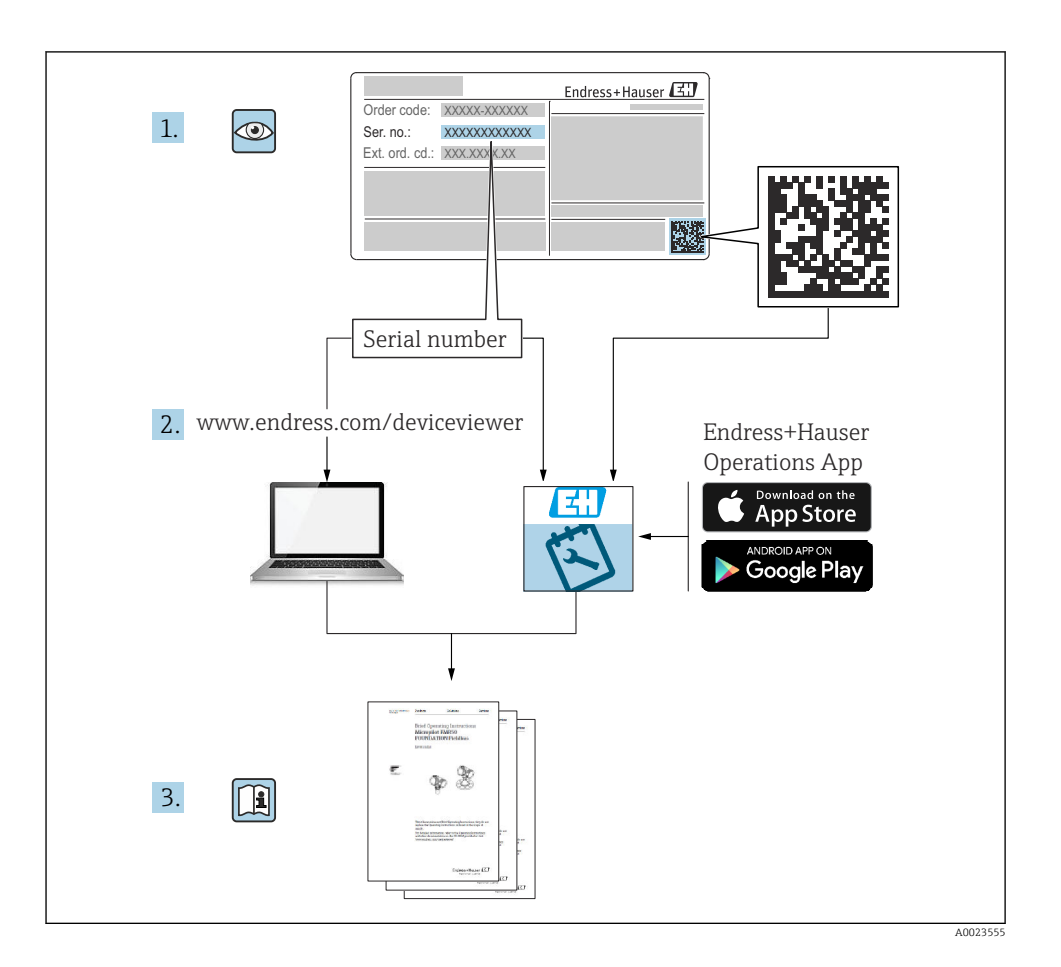

# Inhoudsopgave

| <b>1</b><br>1.1 | Over dit document                                  | <b>4</b> |
|-----------------|----------------------------------------------------|----------|
| 1.Z<br>2        | Symbolen                                           | 4<br>5   |
| 21              | Voorwaarden voor het nersoneel                     | 5        |
| 2.2             | vorwaarden voor het personeer                      | 5        |
| 2.3             | Arbeidsveiligheid                                  | 6        |
| 2.4             | Bedrijfsveiligheid                                 | 6        |
| 2.5             | Productveiligheid                                  | 6        |
| 2.6             | IT beveiliging                                     | 6        |
| 3               | Productbeschrijving                                | 6        |
| 3.1             | Productopbouw                                      | . 6      |
| 4               | Goederenontvangst en productidentificatie          | 7        |
| 4.1             | Goederenontvangst                                  | , 7      |
| 5               | Installatie                                        | 8        |
| 5.1             | Montagevoorwaarden                                 | . 8      |
| 5.2             | Afmetingen                                         | 9        |
| 5.3             | Montage van het instrument                         | 10       |
| 5.4             | Instaliatie-instructies voor temperatuursensor(en) | 15       |
| ر.ر             |                                                    | 10       |
| 6               | Elektrische aansluiting                            | 16       |
| 6.1             | Aansluitspecificaties                              | 16       |
| 6.2             | Aansluiten van het instrument                      | 17       |
| 6.3             | Aansluiten van de sensoren                         | 20       |
| 0.4<br>6.5      | Outgangen                                          | 24       |
| 6.6             | Controles voor de aansluiting                      | 26       |
| 7               | Bedieningsmogelijkheden                            | 27       |
| 71              | Overzicht bedieningsmogelijkheden                  | 27       |
| 7.2             | Display- en bedieningselementen                    | 27       |
| 7.3             | Opbouw en functies van het bedieningsmenu          | 29       |
| 8               | Onderhoud                                          | 30       |
| 8.1             | Reiniging                                          | 30       |

## 1 Over dit document

## 1.1 Functie van het document

De beknopte bedieningshandleiding bevat alle essentiële informatie vanaf de goederenontvangst tot de eerste inbedrijfname.

### 1.2 Symbolen

#### 1.2.1 Veiligheidssymbolen

#### GEVAAR

Dit symbool wijst op een gevaarlijke situatie. Wanneer deze situatie niet wordt vermeden zal ernstig of dodelijk lichamelijk letsel ontstaan.

#### A WAARSCHUWING

Dit symbool wijst op een potentieel gevaarlijke situatie. Wanneer deze situatie niet wordt vermeden, kan ernstig of dodelijk letsel ontstaan.

#### VOORZICHTIG

Dit symbool wijst op een potentieel gevaarlijke situatie. Wanneer deze situatie niet wordt vermeden, kan licht of middelzwaar letsel ontstaan.

#### LET OP

Dit symbool wijst op een potentieel schadelijke situatie. Negeren van deze situatie kan resulteren in schade aan het product of objecten in de omgeving.

#### 1.2.2 Symbolen voor bepaalde typen informatie

| Symbool | Betekenis                                                                         | Symbool   | Betekenis                                                                          |
|---------|-----------------------------------------------------------------------------------|-----------|------------------------------------------------------------------------------------|
|         | <b>Toegestaan</b><br>Procedures, processen of handelingen<br>die zijn toegestaan. |           | <b>Voorkeur</b><br>Procedures, processen of handelingen<br>die de voorkeur hebben. |
| X       | <b>Verboden</b><br>Procedures, processen of handelingen<br>die verboden zijn.     | i         | <b>Tip</b><br>Geeft aanvullende informatie.                                        |
|         | Verwijzing naar documentatie                                                      |           | Verwijzing naar pagina                                                             |
|         | Verwijzing naar afbeelding                                                        | 1., 2., 3 | Handelingsstappen                                                                  |
| 4       | Resultaat van de handelingsstap                                                   |           | Visuele inspectie                                                                  |

#### 1.2.3 Elektrische symbolen

|   | Gelijkstroom            | $\sim$ | Wisselstroom                                                                                                |
|---|-------------------------|--------|----------------------------------------------------------------------------------------------------|
| ~ | Gelijk- en wisselstroom | 4      | Aardaansluiting<br>Een aardklem die, voor wat de operator<br>betreft, is geaard via een<br>aardingssysteem. |

#### 1.2.4 Symbolen in afbeeldingen

| Symbool  | Betekenis                    | Symbool        | Betekenis                                                |
|----------|------------------------------|----------------|----------------------------------------------------------|
| 1, 2, 3, | Positienummers               | 1., 2., 3      | Handelingsstappen                                        |
| A, B, C, | Weergaven                    | A-A, B-B, C-C, | Doorsneden                                               |
| EX       | Explosiegevaarlijke omgeving | ×              | Veilige omgeving (niet-<br>explosiegevaarlijke omgeving) |

## 2 Basisveiligheidsinstructies

De veilige werking van het instrument is alleen gegarandeerd, wanneer de bedieningshandleiding is gelezen en de veiligheidsinstructies, welke daarin zijn opgenomen, worden aangehouden.

## 2.1 Voorwaarden voor het personeel

Het personeel moet aan de volgende eisen voldoen:

- Opgeleide, gekwalificeerde specialisten moeten een relevante kwalificatie hebben voor deze specifieke functie en taak.
- Zijn geautoriseerd door de exploitant/eigenaar van de installatie.
- ► Zijn bekend met de nationale/plaatselijke regelgeving.
- Voor aanvang van de werkzaamheden: lees de instructies in het handboek en de aanvullende documentatie en de certificaten (afhankelijk van de applicatie) en begrijp deze.
- ▶ Volg de instructies op en voldoe aan de algemene voorschriften.

## 2.2 Bedoeld gebruik

De stoomcomputer is een flowcomputer voor het berekenen van de massa- en energiestroom van stoom. Het netgevoede instrument is ontworpen voor gebruik in industriële omgeving.

- De fabrikant is niet aansprakelijk voor schade die resulteert uit toepassing niet conform de bedoeling. Het instrument mag op geen enkele wijze worden veranderd of gewijzigd.
- Het instrument mag alleen geïnstalleerd worden bediend.

## 2.3 Arbeidsveiligheid

Bij werken aan en met het instrument:

 Draag de benodigde persoonlijke beschermingsuitrusting conform de nationale voorschriften.

## 2.4 Bedrijfsveiligheid

Schade aan het instrument!

- Gebruik het instrument alleen in goede technische en fail-safe conditie.
- > De operator is verantwoordelijk voor een storingsvrije werking van het instrument.

## 2.5 Productveiligheid

Dit product is conform de laatste stand van de techniek bedrijfsveilig geconstrueerd en heeft de fabriek in veiligheidstechnisch optimale toestand verlaten.

## 2.6 IT beveiliging

De fabrieksgarantie is alleen geldig wanneer het product wordt geïnstalleerd en gebruikt zoals beschreven in de bedieningshandleiding. Het product is uitgerust met veiligheidsmechanismen ter beveiliging tegen onbedoelde veranderingen van de instellingen.

IT-beveiligingsmaatregelen, die extra beveiliging voor het product en de bijbehorende gegevensoverdracht waarborgen, moeten worden geïmplementeerd door de operator zelf in lijn met de geldende veiligheidsstandaarden.

# 3 Productbeschrijving

## 3.1 Productopbouw

De stoommeter wordt gebruikt voor het registreren en factureren van stoommassa- en energieflow in systemen met verzadigde of oververhitte stoom. De berekening is gebaseerd op de gemeten proceswaarden voor volumeflow, temperatuur en/of druk. De computer is geschikt voor het aansluiten en voeden van alle gebruikersrol flowtransmitters, temperatuursensoren en druksensoren.

Het instrument gebruikt de IAPWS IF97-standaard voor het berekenen van de massaflow en de energieflow van stoom. Hier worden de ingangsvariabelen druk en temperatuur gebruikt voor het berekenen van de dichtheid en de enthalpie van stoom. De compensatie van de verschildrukflowmeting en de elektronische instelling van de temperatuursensor (matching sensor-transmitter) met de computer maken uiterst nauwkeurige en betrouwbare metingen mogelijk, ook onder dynamische procesomstandigheden. Opgeslagen data kan op afstand worden afgelezen via Ethernet IP, Modbus of M-Bus.

# 4 Goederenontvangst en productidentificatie

## 4.1 Goederenontvangst

Bij ontvangst van de levering:

- 1. Controleer de verpakking op schade.
  - └→ Meld alle schade direct aan de fabrikant. Installeer beschadigde componenten niet.
- 2. Controleer de leveringsomvang aan de hand van de pakbon.
- **3.** Vergelijk de gegevens op de typeplaat van het instrument met de bestelinformatie op de pakbon.
- **4.** Controleer of de technische documentatie en alle andere noodzakelijke documenten bijv. certificaten aanwezig zijn.

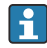

Wanneer aan één van deze punten niet is voldaan, neem dan contact op met de fabrikant.

#### 4.1.1 Productidentificatie

Het instrument kan op de volgende manieren worden geïdentificeerd:

- Specificaties typeplaat
- Voer het serienummer van de typeplaat in Device Viewer (www.endress.com/deviceviewer) in: alle gegevens betreffende het instrument en een overzicht van de technische documentatie zoals meegeleverd met het instrument worden getoond.
- Voer het serienummer van de typeplaat in de *Endress+Hauser Operations App* in of scan de 2-D matrixcode (QR-code) op de typeplaat met de *Endress+Hauser Operations App*: alle informatie over het meetinstrument en de technische documentatie die hoort bij het instrument wordt getoond.

#### Typeplaat

#### Heeft u het juiste instrument?

De typeplaat bevat de volgende informatie over het instrument:

- Identificatie fabrikant, instrumentbenaming
- Bestelcode
- Uitgebreide bestelcode
- Serial number
- Tagnaam (TAG) (optie)
- Technische specificaties, bijv. voedingsspanning, stroomverbruik, omgevingstemperatuur, communicatiespecifieke gegevens (optie)
- Beschermingsklasse
- Goedkeuringen met symbolen
- Verwijzing naar veiligheidsinstructies (XA) (optie)
- ► Vergelijk de informatie op de typeplaat met de bestelling.

#### Naam en adres van de fabrikant

| Naam van de fabrikant:  | Endress+Hauser Wetzer GmbH + Co. KG                 |
|-------------------------|-----------------------------------------------------|
| Adres van de fabrikant: | Obere Wank 1, D-87484 Nesselwang of www.endress.com |

#### 4.1.2 Opslag en transport

Opslagtemperatuur: -30 ... +70 °C (-22 ... +158 °F)

Maximale relatieve vochtigheid 80 % voor temperaturen tot 31  $^{\circ}$ C (87,8  $^{\circ}$ F), verminderde lineariteit tot 50 % relatieve vochtigheid bij 40  $^{\circ}$ C (104  $^{\circ}$ F).

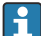

Verpak het instrument voor opslag en transport zodanig, dat het betrouwbaar is beschermd tegen stoten en externe invloeden. De originele verpakking biedt optimale bescherming.

Vermijd de volgende omgevingsomstandigheden tijdens opslag:

- Direct zonlicht
- Nabijheid van hete objecten
- Mechanische trillingen
- Agressieve media

## 5 Installatie

### 5.1 Montagevoorwaarden

Met de juiste accessoires, is het instrument met veldbehuizing geschikt voor wandmontage, pijpmontage, paneelmontage en installatie op DIN-rail.

De inbouwrichting wordt bepaald door de leesbaarheid van het display. Aansluitingen en uitgangen bevinden zich aan de onderkant van het instrument. De kabels worden via gecodeerde klemmen aangesloten.

Bedrijfstemperatuurbereik: -20 ... 60 °C (-4 ... 140 °F)

Meer informatie is opgenomen in het hoofdstuk "Technische informatie".

#### LET OP

#### Oververhitting van het instrument vanwege onvoldoende koeling

 Waarborg, om warmte-opbouw te voorkomen, dat het instrument altijd voldoende wordt gekoeld. Gebruik van het instrument in het gebied van de bovenste temperatuurgrenswaarde vermindert de levensduur van het display.

## 5.2 Afmetingen

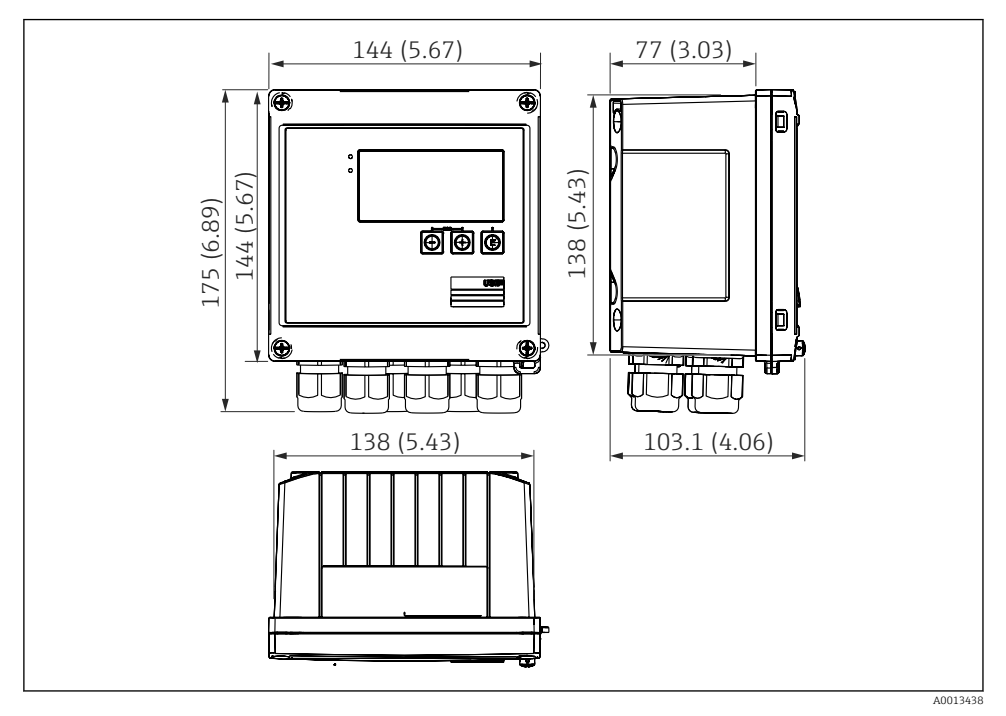

I Afmetingen van het instrument in mm (in)

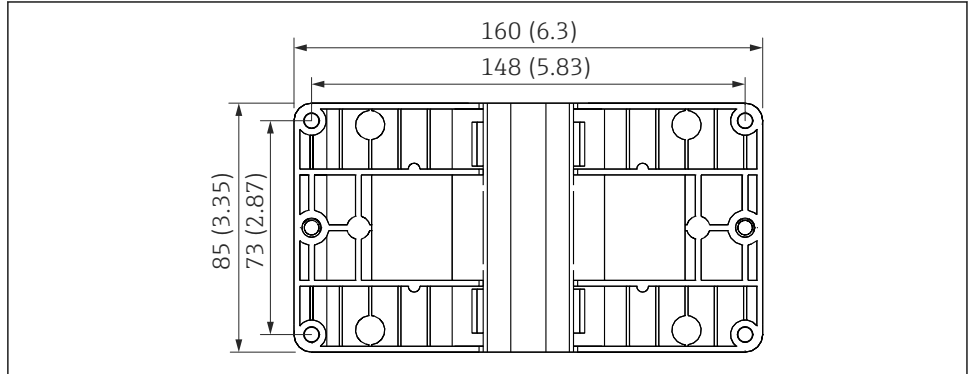

A0014169

☑ 2 Afmetingen van de montageplaat voor wand-, pijp- en paneelmontage in mm (in)

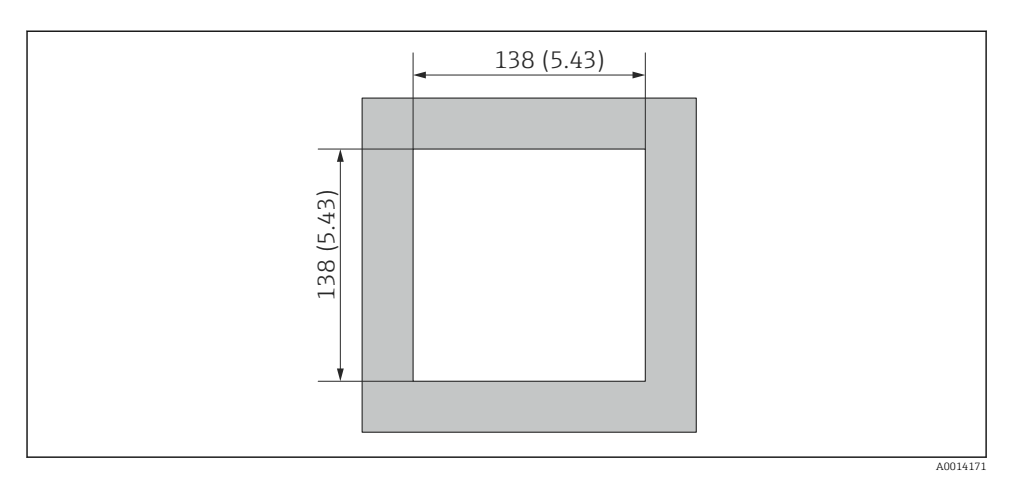

Afmetingen van de paneeluitsparing in mm (in)

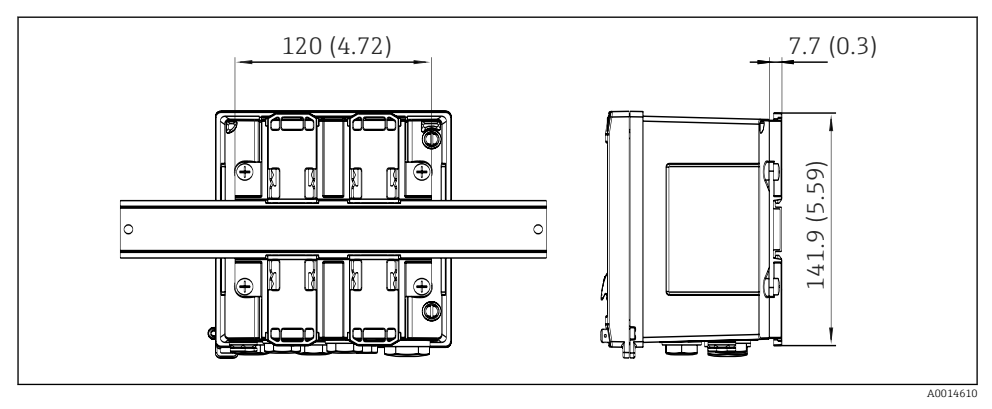

Image: Afmetingen van de DIN-railadapter in mm (in)

## 5.3 Montage van het instrument

### 5.3.1 Wandmontage

- 1. Gebruik de montageplaat als sjabloon voor de boorgaten, afmetingen  $\rightarrow \blacksquare 2$ ,  $\blacksquare 9$
- 2. Bevestig het instrument op de montageplaat en bevestig deze vanaf de achterzijde met 4 schroeven.
- 3. Bevestig de montageplaat op de wand met 4 schroeven.

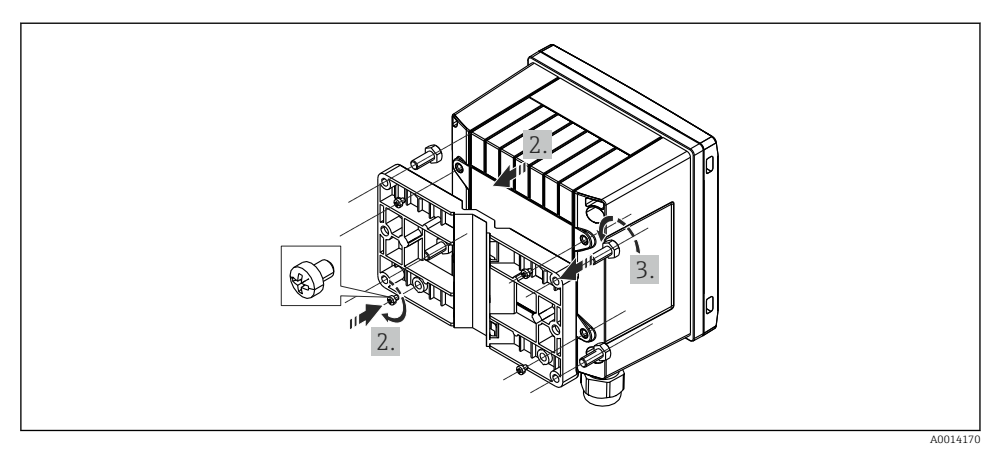

#### ☑ 5 Wandmontage

### 5.3.2 Paneelmontage

**1.** Maak de paneeluitsparing in de gewenste afmeting, maten  $\rightarrow \mathbb{E}$  3,  $\cong$  10

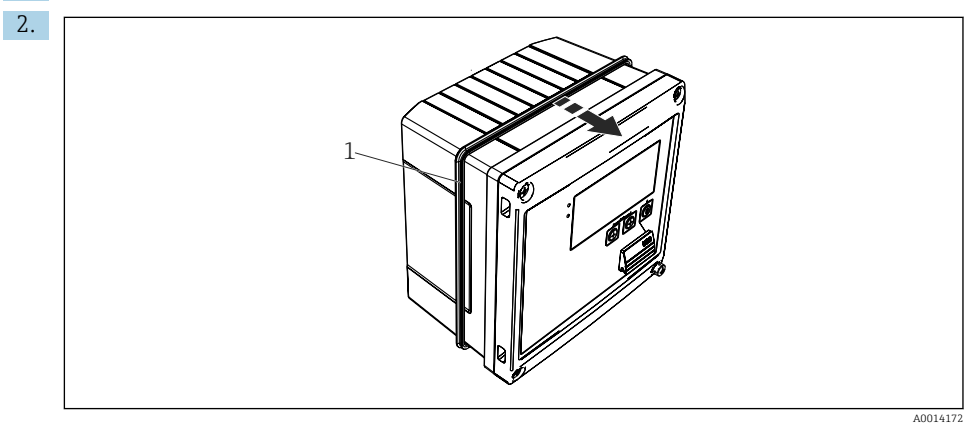

#### ☑ 6 Paneelmontage

Bevestig de afdichting (pos. 1) aan de behuizing.

#### Installatie

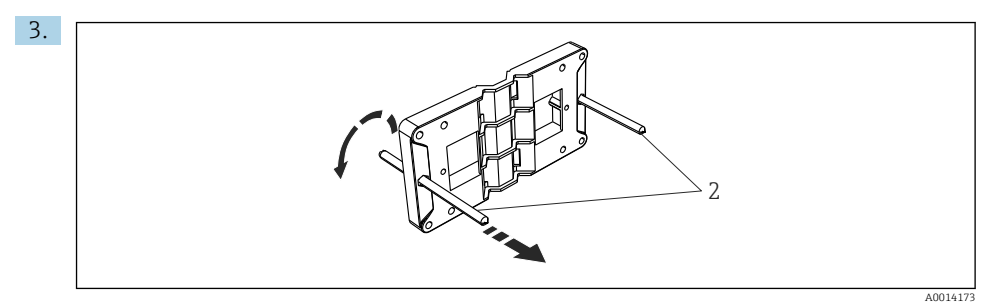

Montageplaat voorbereiden voor paneelmontage

Schroef de draadstangen (pos. 2) in de montageplaat (afmetingen  $\rightarrow \square 2$ ,  $\square 9$ ).

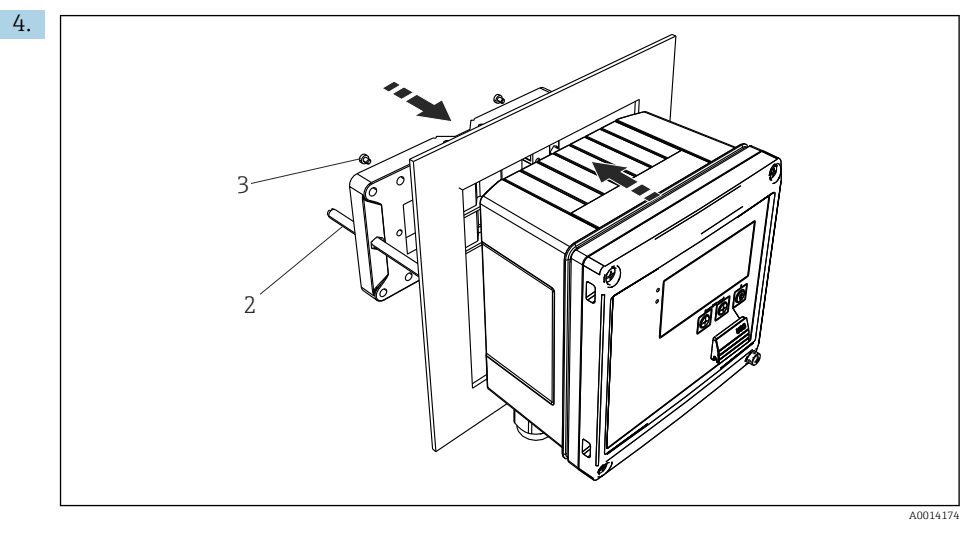

■ 8 Paneelmontage

Druk het instrument vanaf de voorzijde in de paneeluitsparing en bevestig de montageplaat van achteren tegen het instrument met de 4 meegeleverde schroeven (pos. 3).

5. Bevestig het instrument door de draadeinden aan te draaien.

#### 5.3.3 Steunrail/DIN-rail (conform EN 50 022)

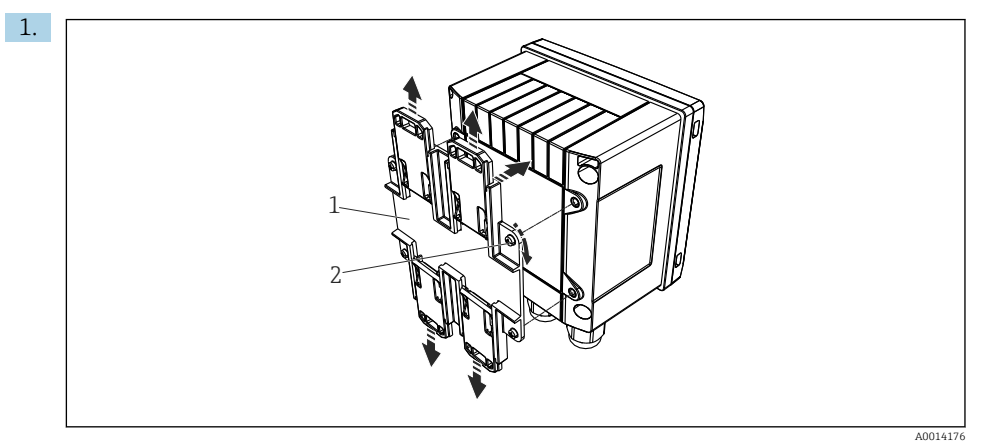

#### Voorbereiden voor DIN-railmontage

Bevestig de DIN-railadapter (pos. 1) op het instrument met de meegeleverde schroeven (pos. 2) en open de DIN-railclips.

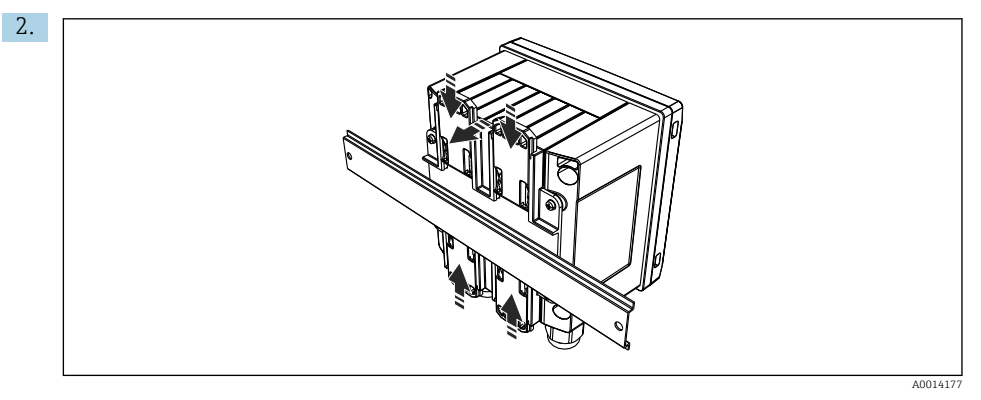

☑ 10 DIN-railmontage

Bevestig het instrument vanaf de voorzijde op de DIN-rail en sluit de DIN-railclips.

#### 5.3.4 Pijpmontage

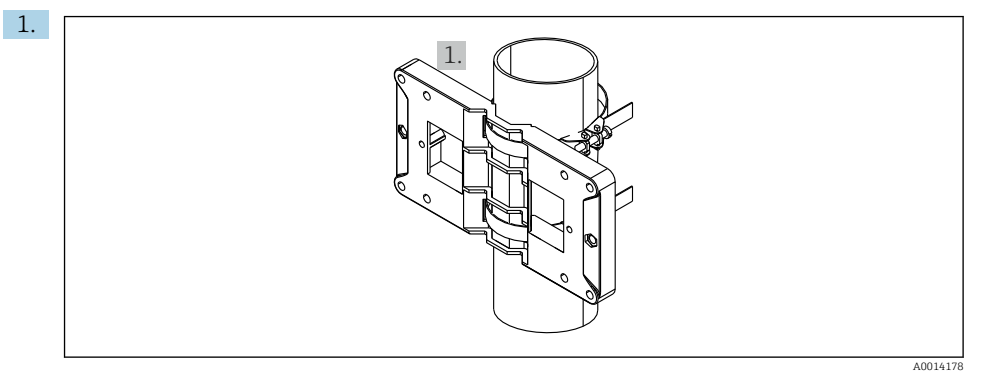

#### 🖻 11 Voorbereiden voor pijpmontage

Trek de stalen banden door de montageplaat (afmetingen  $\rightarrow \blacksquare 2$ , 🗎 9) en bevestig deze aan de pijp.

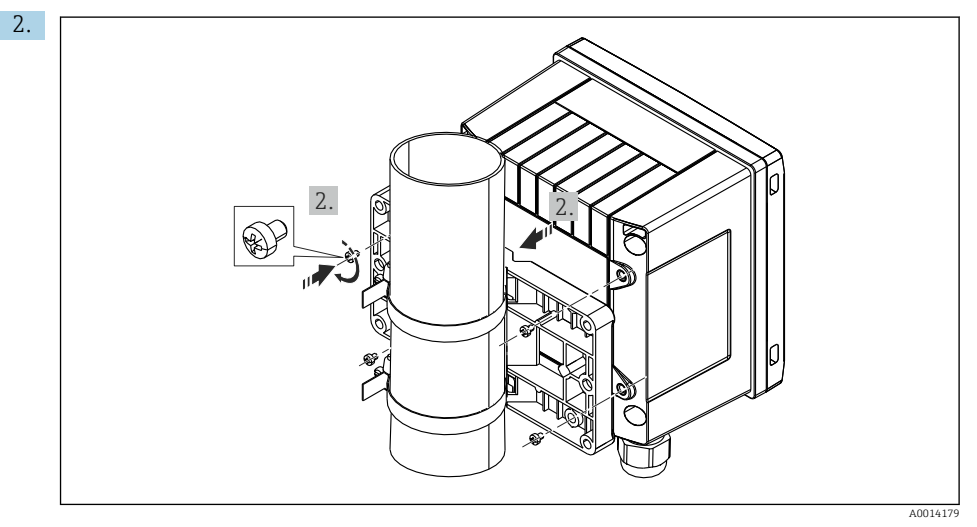

#### 🖻 12 Pijpmontage

Bevestig het instrument op de montageplaat en bevestig deze met de 4 meegeleverde schroeven.

## 5.4 Installatie-instructies voor temperatuursensor(en)

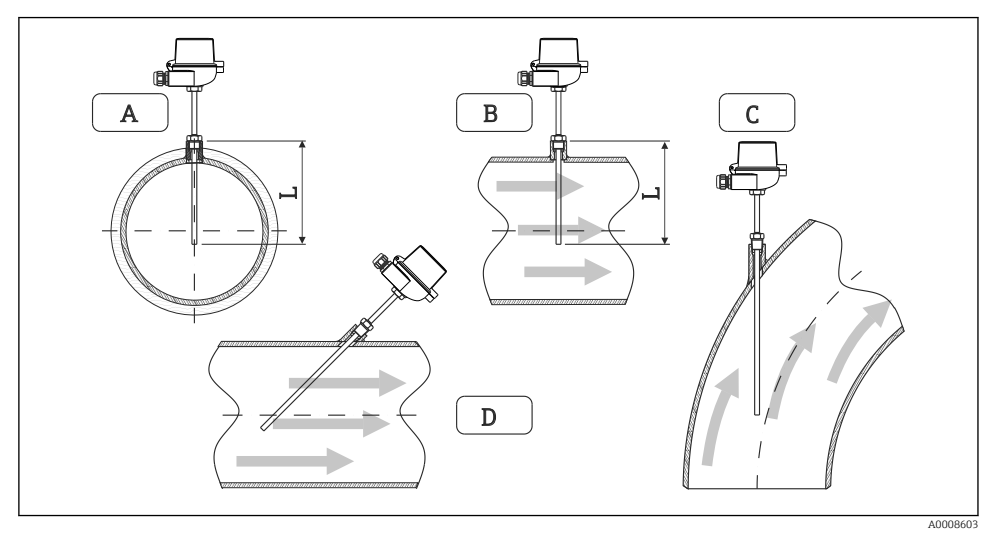

Installatietypen voor temperatuursensoren

- A BVoor leidingen met een kleine diameter, moet de sensortip tot de leidingas of een klein stukje verder reiken (=L).
- C D Schuine inbouwpositie.

De installatiediepte van de thermometer heeft invloed op de meetnauwkeurigheid. Wanneer de installatiediepte onvoldoende is, worden fouten in de meting veroorzaakt door de warmteoverdracht via de procesaansluiting en de tankwand. Voor de installatie in een leiding komt daarom de ideale insteeklengte overeen met de helft van de leidingdiameter.

• Installatiemogelijkheden: leidingen, tanks of andere installatiedelen

 Minimale dompeldiepte = 80 ... 100 mm (3,15 ... 3,94 in) De dompellengte moet overeenkomen met minimaal 8 keer de diameter van de thermowell. Voorbeeld: beschermbuis-diameter 12 mm (0,47 in) x 8 = 96 mm (3,8 in). Wij adviseren een standaard dompeldiepte van 120 mm (4,72 in).

Waarborg voor pijpen met kleine nominale diameters, dat de tip van de beschermbuis ver genoeg in het proces steekt zodat deze ook voorbij de pijpas steekt (→ 13, 15, pos. A en B). Een andere oplossing is een diagonale installatie (→ 13, 15, pos. C en D). Bij het bepalen van de dompellengte of installatiediepte moet rekening worden gehouden met alle thermometerparameters en het te meten proces (bijv. doorstroomsnelheid, procesdruk).

Zie ook de installatie-aanbevelingen EN1434-2 (D), afb. 8.

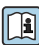

Gedetailleerde informatie

## 5.5 Drukmeetcel montage-instructies

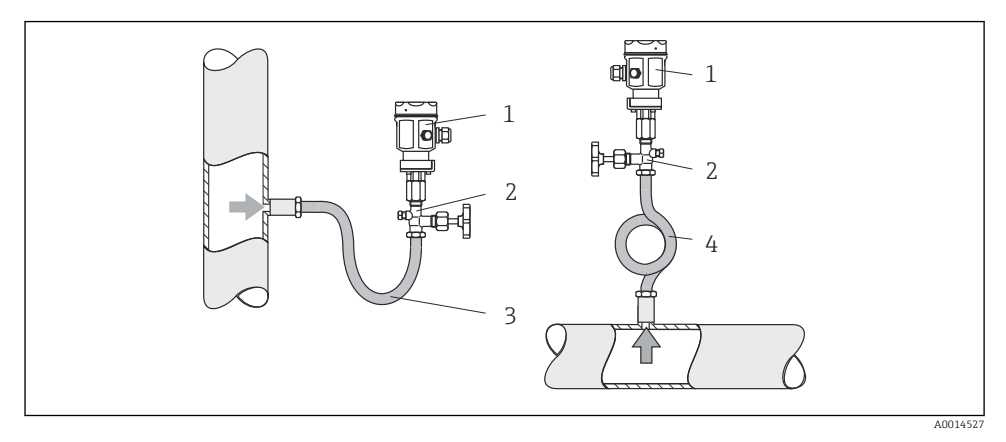

I4 Meetopstelling voor drukmeting in stoom

- 1 Drukmeetcel
- 2 Afsluiter
- 3 U-vormig sifon
- 4 O-vormig sifon
- Monteer de drukmeetcel met het sifon boven het aftappunt. Het sifon reduceert de temperatuur tot praktisch omgevingstemperatuur.
- Vul het sifon met vloeistof voor de inbedrijfname.

## 6 Elektrische aansluiting

## 6.1 Aansluitspecificaties

#### **WAARSCHUWING**

#### Gevaar! Elektrische spanning!

► Het instrument moet worden aangesloten terwijl het instrument geheel spanningsloos is.

### **VOORZICHTIG**

#### Houd de aanvullende informatie aan

- Waarborg voor de inbedrijfname, dat de voedingsspanning overeenkomt met de specificatie op de typeplaat.
- Neem een geschikte schakelaar op in de installatie. De schakelaar moet dicht bij de installatie (binnen handbereik) worden gemonteerd en worden gemarkeerd als uitschakelaar.
- Een overbelastingsbeveiliging (nominale stroom  $\leq$  10 A) is nodig voor de voedingskabel.

Houd voor het installeren van de stoommeter en de bijbehorende componenten, de algemene montage-instructies aan conform EN1434 deel 6.

## 6.2 Aansluiten van het instrument

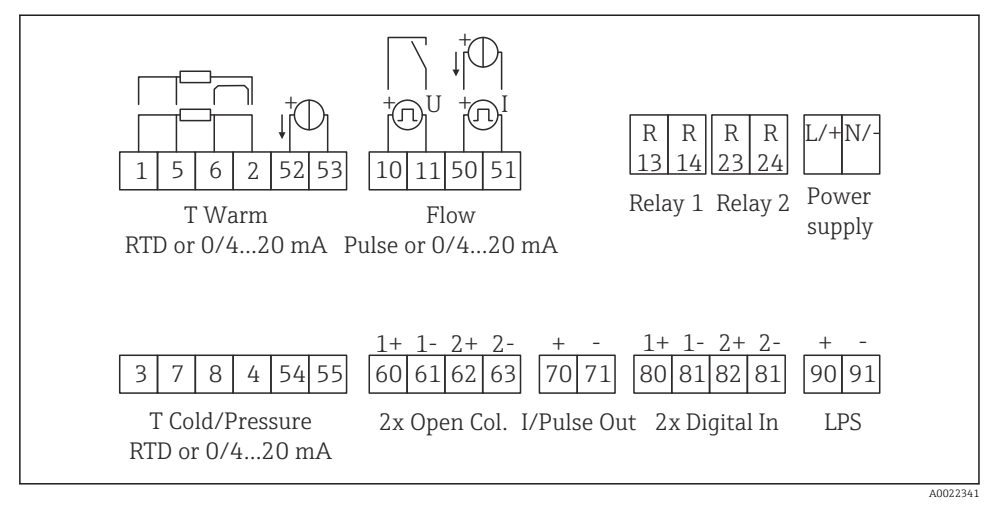

🖻 15 Aansluitschema van het instrument

#### Klembezetting

- In geval van warmteverschil/T, moet de temperatuursensor voor T condensaat worden aangesloten op de klemmen T warm en de temperatuursensor voor T stoom op de klemmen T koud.
  - In geval van warmteverschil/p, moet de temperatuursensor voor T condensaat worden aangesloten op de klemmen T warm.

| Klem           | Klembezetting                                 | Ingangen |
|----------------|-----------------------------------------------|----------|
| 1              | + RTD voedingsspanning Temperatuur stoom      |          |
| 2              | - RTD voedingsspanning (optie RTD of stroomir |          |
| 5              | + RTD sensor                                  |          |
| 6              | - RTD sensor                                  |          |
| 52             | + 0/4 20 mA ingang                            |          |
| 53             | Signaalaarde voor 0/4 20 mA ingang            |          |
| 3              | + RTD voedingsspanning Druk (stoom)           |          |
| 4              | - RTD voedingsspanning                        |          |
| 7              | + RTD sensor                                  |          |
| 8 - RTD sensor |                                               |          |

| 54                                    | + 0/4 20 mA ingang                      |                                                                       |  |
|---------------------------------------|-----------------------------------------|-----------------------------------------------------------------------|--|
| 55                                    | Signaalaarde voor 0/4 20 mA ingang      |                                                                       |  |
| 10                                    | + impulsingang (spanning)               | Doorstroming                                                          |  |
| 11 - impulsingang (spanning)          |                                         | (optie impuls- of stroomingang)                                       |  |
| 50                                    | + 0/4 20 mA of stroompuls (PFM)         | -                                                                     |  |
| 51                                    | Signaalaarde voor 0/4 20 mA ingang flow | _                                                                     |  |
| 80                                    | + digitale ingang 1 (schakelingang)     | Start tariefmeter 1                                                   |  |
| 81                                    | - digitale ingang (klem 1)              | <ul> <li>Tijdsynchronisatie</li> <li>Vergrendel instrument</li> </ul> |  |
| 82                                    | + digitale ingang 2 (schakelingang)     | Start tariefmeter 2                                                   |  |
| 81                                    | - digitale ingang (klem 2)              | <ul> <li>Tijdsynchronisatie</li> <li>Vergrendel instrument</li> </ul> |  |
|                                       |                                         | Uitgangen                                                             |  |
| 60 + impulsuitgang 1 (open collector) |                                         | Energie-, volume- of tariefmeter.                                     |  |
| 61                                    | - impulsuitgang 1 (open collector)      | Alternatief: grenswaarden/<br>alarmen                                 |  |
| 62                                    | + impulsuitgang 2 (open collector)      | _                                                                     |  |
| 63                                    | - impulsuitgang 2 (open collector)      |                                                                       |  |
| 70 + 0/4 20 mA/impulsuitgang          |                                         | Momentele waarden (bijv.                                              |  |
| 71                                    | - 0/4 20 mA/impulsuitgang               | energie) of tellerwaarden (bijv.                                      |  |
| 13                                    | Relais normally open (NO)               | Grenswaarden, alarmen                                                 |  |
| 14                                    | Relais normally open (NO)               |                                                                       |  |
| 23                                    | Relais normally open (NO)               | _                                                                     |  |
| 24                                    | Relais normally open (NO)               |                                                                       |  |
| 90                                    | 24V sensorvoeding (LPS)                 | 24 V voeding                                                          |  |
| 91                                    | Aarde voedingsspanning                  | (bijv. voor sensorvoeding)                                            |  |
|                                       |                                         | Voedingsspanning                                                      |  |
| L/+                                   | L voor AC<br>+ voor DC                  |                                                                       |  |
| N/-                                   | N voor AC<br>- voor DC                  |                                                                       |  |

#### 6.2.1 Openen van de behuizing

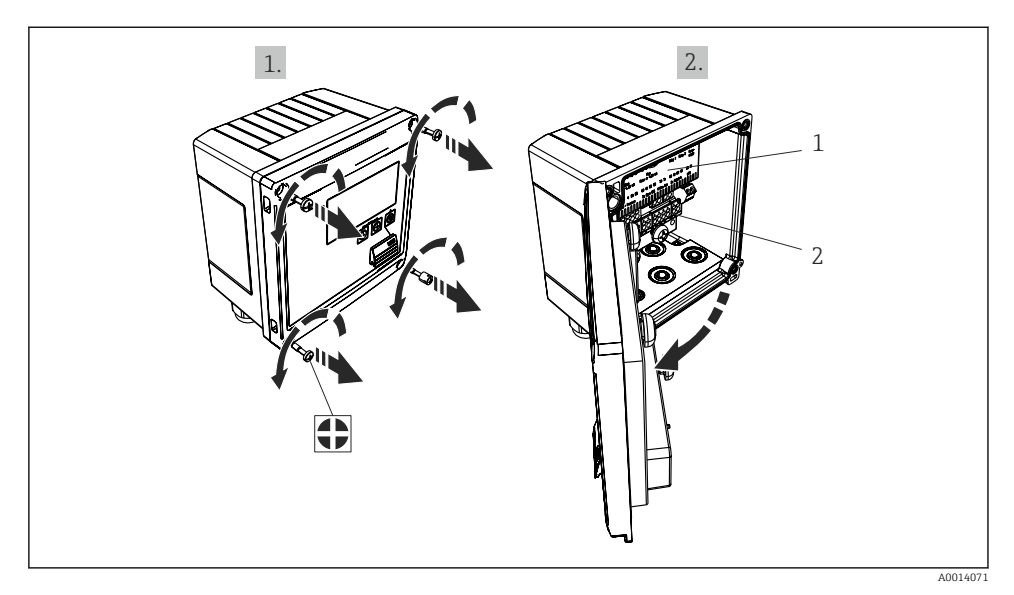

- 🖻 16 Open de behuizing van het instrument
- 1 Klembezetting labeling
- 2 Klemmen

## 6.3 Aansluiten van de sensoren

#### 6.3.1 Doorstroming

#### Flowsensoren met externe voeding

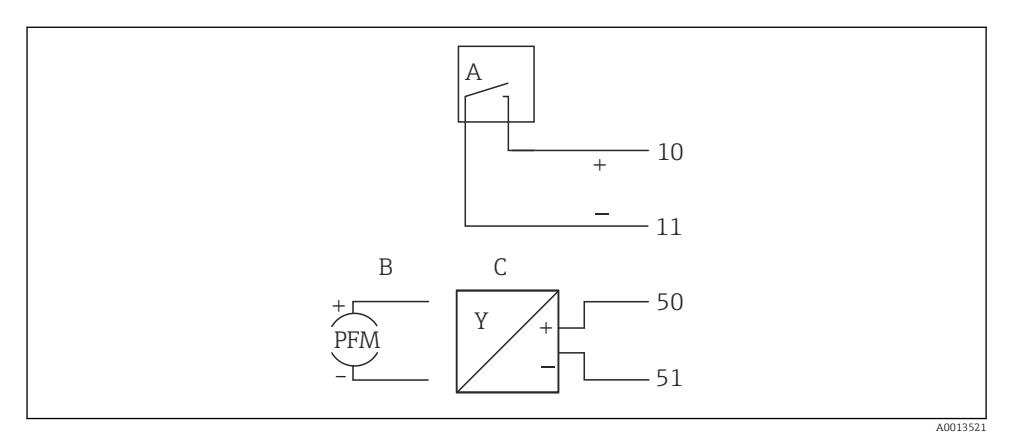

- 🖻 17 Aansluiten van een flowsensor
- A Spanningspulsen of contactsensoren inclusief EN 1434 type IB, IC, ID, IE
- B Stroompulsen
- C 0/4 tot 20 mA-signaal

#### Flowsensoren met voedingsspanning via de stoomcomputer

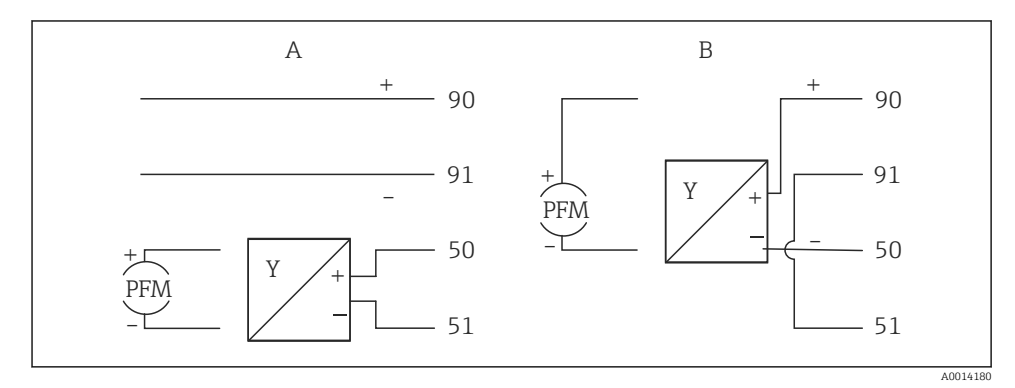

#### I8 Aansluiten van actief flowsensoren

- A 4-draads sensor
- B 2-draads sensor

#### Instellingen voor flowsensoren met impulsuitgang

De ingang voor spanningspulsen en contactsensoren is onderverdeeld in verschillende typen conform EN1434 en verzorgt een voeding voor schakelcontacten.

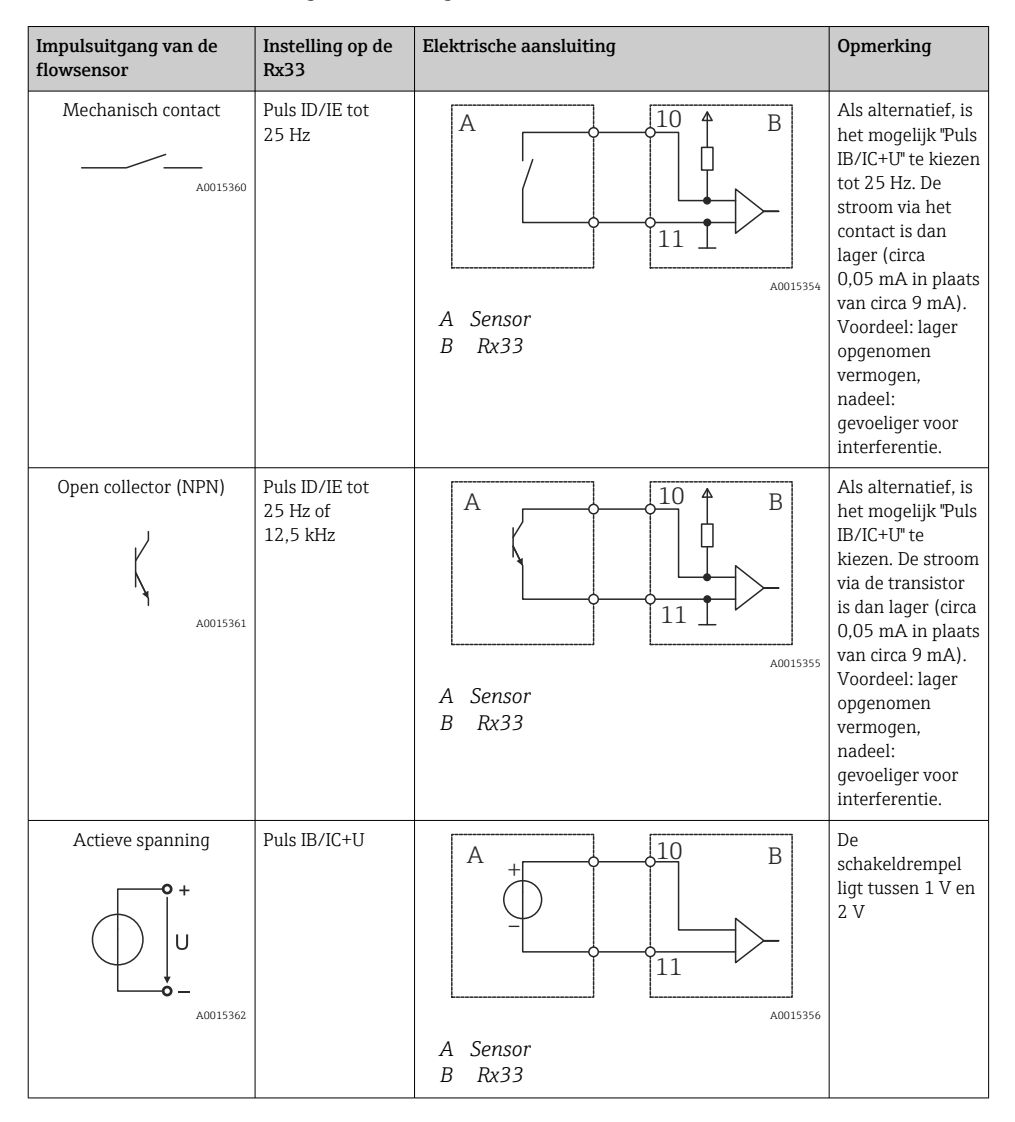

| Impulsuitgang van de<br>flowsensor    | Instelling op de<br>Rx33               | Elektrische aansluiting | Opmerking                                                   |
|---------------------------------------|----------------------------------------|-------------------------|-------------------------------------------------------------|
| Actieve stroom                        | Puls I                                 | A Sensor                | De<br>schakeldrempel<br>ligt tussen 8 mA<br>en 13 mA        |
|                                       |                                        | B Rx33                  |                                                             |
| Namur-sensor (conform<br>EN60947-5-6) | Puls ID/IE tot<br>25 Hz of<br>12,5 kHz |                         | Er is geen<br>bewaking op<br>kortsluiting of<br>kabelbreuk. |
|                                       |                                        | A Sensor<br>B Rx33      |                                                             |

| Spanningspulsen en transmitters conform klasse IB en<br>IC (lage spanningsdrempels, kleine stromen) | ≤ 1 V komt overeen met Low level<br>≥ 2 V komt overeen met High level<br>U max 30 V, U onbelast: 3 6 V | Potentiaalvrije<br>contacten, reed-<br>transmitters |
|----------------------------------------------------------------------------------------------------|----------------------------------------------------------------------------------------------------|-----------------------------------------------------|
| Transmitters conform klasse ID en IE voor hogere<br>stromen en vermogens                            | ≤ 1,2 mA komt overeen met Low level<br>≥ 2,1 mA komt overeen met High level<br>U onbelast: 7 9 V       |                                                     |

## 6.3.2 Temperatuur

| Aansluiten van de RTD-<br>sensoren | $ \begin{array}{cccccccccccccccccccccccccccccccccccc$                                                                                                    |         |
|------------------------------------|----------------------------------------------------------------------------------------------------|---------|
|                                    | Ai                                                                                                    | 0014529 |
|                                    | A = 2-draads aansluiting<br>B = 3-draads aansluiting<br>C = 4-draads aansluiting<br>* alleen gebruiken in geval van energieberekening met warmteverschil/T,<br>temperatuursensor in stoom<br>Klemmen 1, 2, 5, 6: temperatuur<br>Klemmen 3, 4, 7, 8: temperatuur |         |

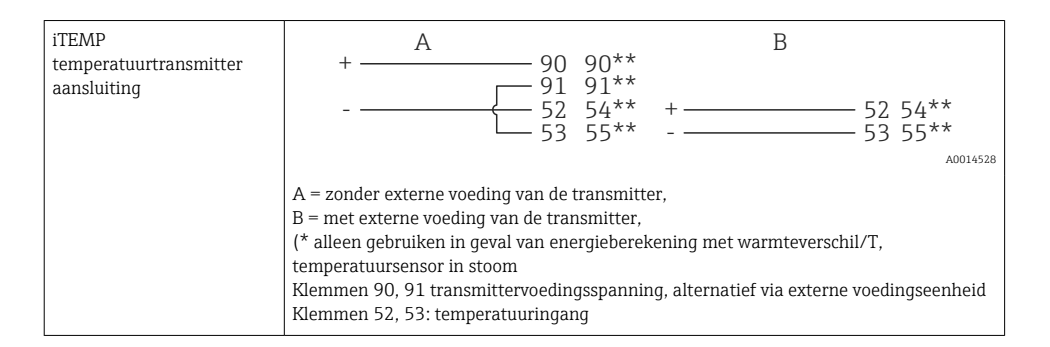

Om de beste nauwkeurigheid te waarborgen, adviseren wij het gebruik van de RTD 4draads verbinding, omdat deze de meetfouten welke worden veroorzaakt door de montagepositie van de sensoren of de kabellengte van de aansluitkabels compenseert.

#### 6.3.3 Druk

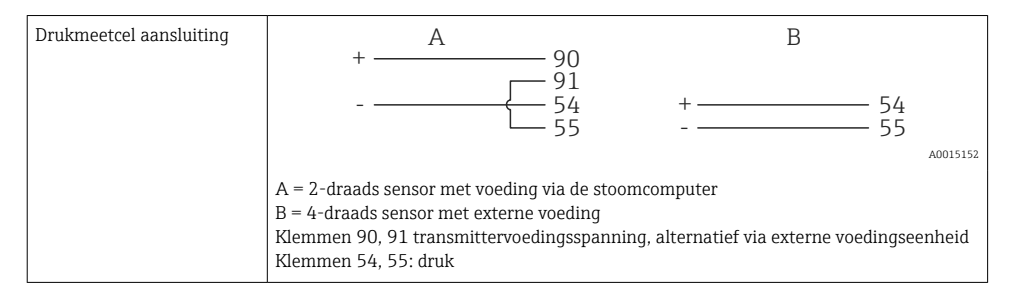

## 6.4 Uitgangen

#### 6.4.1 Analoge uitgang (actief)

Deze uitgang kan worden gebruikt als een 0/4 ... 20 mA stroomuitgang of als een spanningspulsuitgang. De uitgang is galvanisch gescheiden. Klembezetting,  $\rightarrow \square 17$ 

#### 6.4.2 Relais

De twee relais kunnen worden geschakeld in geval van storingsmeldingen of grenswaardeoverschrijdingen.

Relais 1 of 2 kan worden geselecteerd onder Instellingen  $\rightarrow$  Geavanceerde inst  $\rightarrow$  Systeem  $\rightarrow$  Storing schakelt.

Grenswaarden worden toegekend onder **Instellingen**  $\rightarrow$  **Geavanceerde inst**  $\rightarrow$  **Toepassing**  $\rightarrow$  **Grenswaarden**. Mogelijke instellingen voor grenswaarden zijn beschreven in het hoofdstuk "Grenswaarden" van de bedieningshandleiding.

#### 6.4.3 Impulsuitgang (actief)

Spanningsniveau:

- 0 ... 2 V komt overeen met Low level
- 15 ... 20 V komt overeen met High level

Maximale uitgangsstroom: 22 mA

#### 6.4.4 Open-collector uitgang

De twee digitale uitgangen kunnen worden gebruikt als status- of als impulsuitgangen. Voer de selectie uit in de volgende menu's **Instellingen**  $\rightarrow$  **Geavanceerde inst** of **Expert**  $\rightarrow$  **Uitgangen**  $\rightarrow$  **Open collector** 

## 6.5 Communicatie

De USB-interface is altijd actief en kan onafhankelijk van andere interfaces worden gebruikt. Parallel bedrijf van meerdere optionele interfaces, bijv. Fieldbus en Ethernet, is niet mogelijk.

### 6.5.1 Ethernet TCP/IP (optie)

De Ethernet-interface is galvanisch gescheiden (testspanning: 500 V). Een standaard patchkabel (bijv. CAT5E) kan worden gebruikt voor aansluiting van de Ethernet-interface. Een speciale kabelwartel is leverbaar voor dit doel waardoor gebruikers prefab kabels door de behuizing kunnen installeren. Via de Ethernet-interface, kan het instrument worden aangesloten met een hub of switch of direct op kantoorapparatuur.

- Standaard: 10/100 Base T/TX (IEEE 802.3)
- Bus: RJ-45
- Max. kabellengte: 100 m

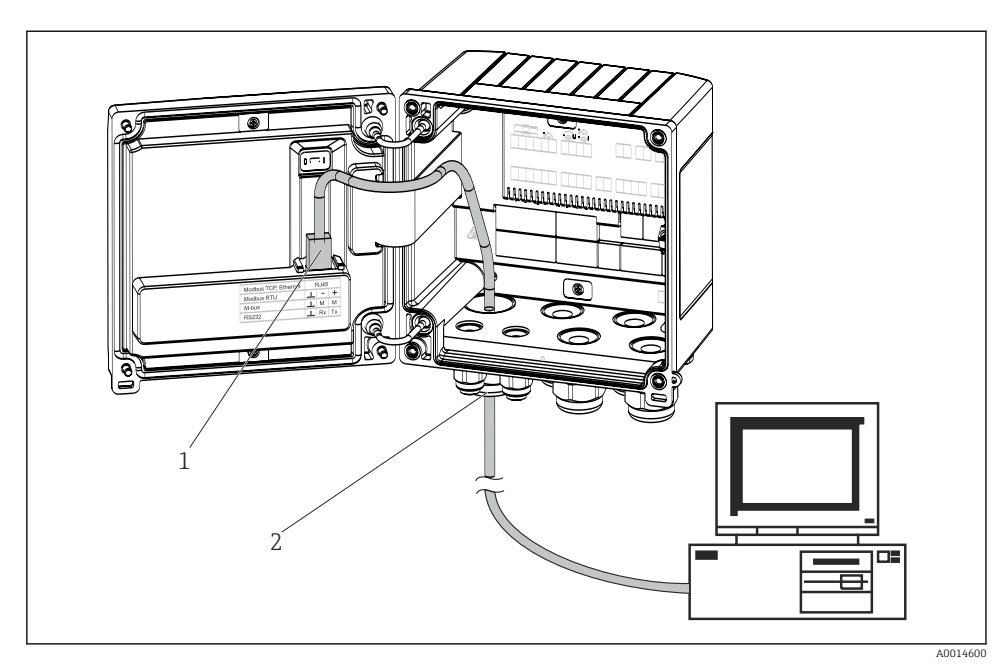

Aansluiting van Ethernet TCP/IP, Modbus TCP

- 1 Ethernet, RJ45
- 2 Kabelinvoer voor Ethernet-kabel

#### 6.5.2 Modbus TCP (optie)

De Modbus TCP-interface wordt gebruikt voor het aansluiten van het systeem op een mastersysteem teneinde alle meetwaarden en proceswaarden over te dragen. De Modbus TCPinterface is fysisch identiek aan de Ethernet-interface  $\rightarrow \blacksquare 19$ ,  $\boxdot 25$ 

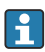

Het instrument kan alleen worden uitgelezen vanuit een Modbus-master.

Gedetailleerde informatie voor de Modbus-registermap: www.endress.com

#### 6.5.3 Modbus RTU (optie)

De Modbus RTU (RS-485)-interface is galvanisch gescheiden (testspanning: 500 V) en wordt gebruikt voor het aansluiten van het instrument op systemen van hoger niveau voor het overdragen van alle meet- en proceswaarden. Het wordt aangesloten via een 3-pins aansluiting in het deksel van de behuizing.

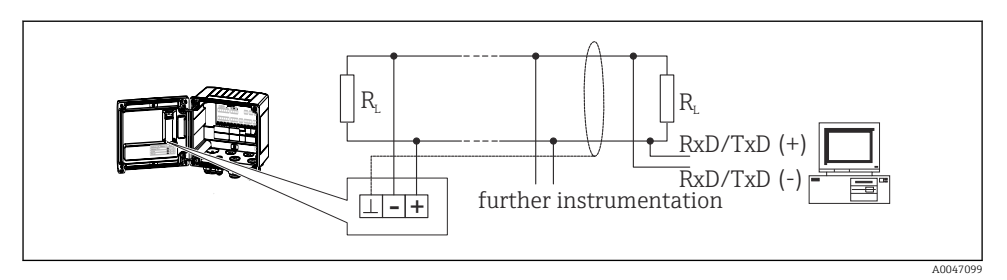

🖻 20 Aansluiting van Modbus RTU

#### 6.5.4 M-Bus (optie)

De M-Bus (Meter Bus)-interface is galvanisch gescheiden (testspanning: 500 V) en wordt gebruikt voor het aansluiten van het instrument op systemen van hoger niveau voor het overdragen van alle meet- en proceswaarden. Het wordt aangesloten via een 3-pins aansluiting in het deksel van de behuizing.

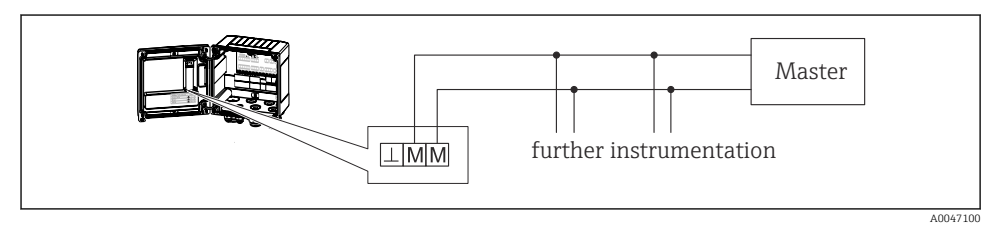

🖻 21 Aansluiting van M-Bus

## 6.6 Controles voor de aansluiting

Voer na het afronden van de elektrische installatie van het instrument de volgende controles uit:

| Conditie en specificaties instrument                                | Opmerkingen                                                                               |
|---------------------------------------------------------------------|-------------------------------------------------------------------------------------------|
| Is het instrument en de kabel beschadigd (visuele inspectie)?       | -                                                                                         |
| Elektrische aansluiting                                             | Opmerkingen                                                                               |
| Komt de voedingsspanning overeen met de informatie op de typeplaat? | 100 230 V AC/DC (±10 %) (50/60 Hz)<br>24 V DC (-50 % / +75 %)<br>24 V AC (±50 %) 50/60 Hz |
| Zijn de gemonteerde kabels voorzien van trekontlasting?             | -                                                                                         |
| Zijn de voedings- en signaalkabels goed aangesloten?                | Zie aansluitschema op de behuizing                                                        |

## 7 Bedieningsmogelijkheden

## 7.1 Overzicht bedieningsmogelijkheden

De stoommeter kan worden geconfigureerd met de bedieningstoetsen of met behulp van de "FieldCare" bedieningssoftware.

De bedieningssoftware, inclusief de interfacekabel, is leverbaar als besteloptie en geen onderdeel van de leveringsomvang.

De parameterconfiguratie is vergrendeld wanneer het instrument is vergrendeld via de schijfbeveiligingsschakelaar  $\rightarrow \cong 28$ , het gebruikerswachtwoord of de digitale ingang.

Zie voor meer details het hoofdstuk "Toegangsbeveiliging" in de bedieningshandleiding.

## 7.2 Display- en bedieningselementen

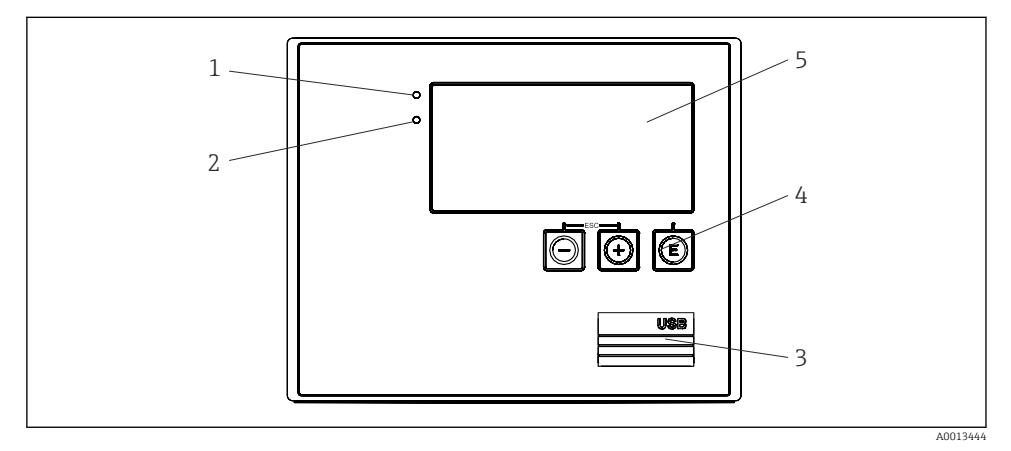

22 Display- en bedieningselementen van het instrument

- 1 Groene LED, "Bedrijf"
- 2 Rode LED "Storingsmelding"
- 3 USB-verbinding voor configuratie
- 4 Bedieningstoetsen: -, +, E
- 5 160x80 dot-matrix display

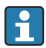

Groene LED als spanning aanwezig is, rode LED in geval van een alarm/fout. Groene LED brandt altijd wanneer het instrument wordt gevoed met spanning.

Rode LED knippert langzaam (circa 0,5 Hz): het instrument is ingesteld op de bootloader modus.

Rode LED knippert snel (circa 2 Hz): tijdens normaal bedrijf: onderhoud nodig. Tijdens firmware-update: gegevensoverdracht actief.

Rode LED blijft branden: instrumentfout.

#### 7.2.1 Bedieningselementen

#### 3 bedieningstoetsen, "-", "+", "E"

Esc-/terugfunctie: druk tegelijkertijd op "-" en "+". Enter/bevestig invoer-functie: druk op "E"

#### Vergrendelingsschakelaar

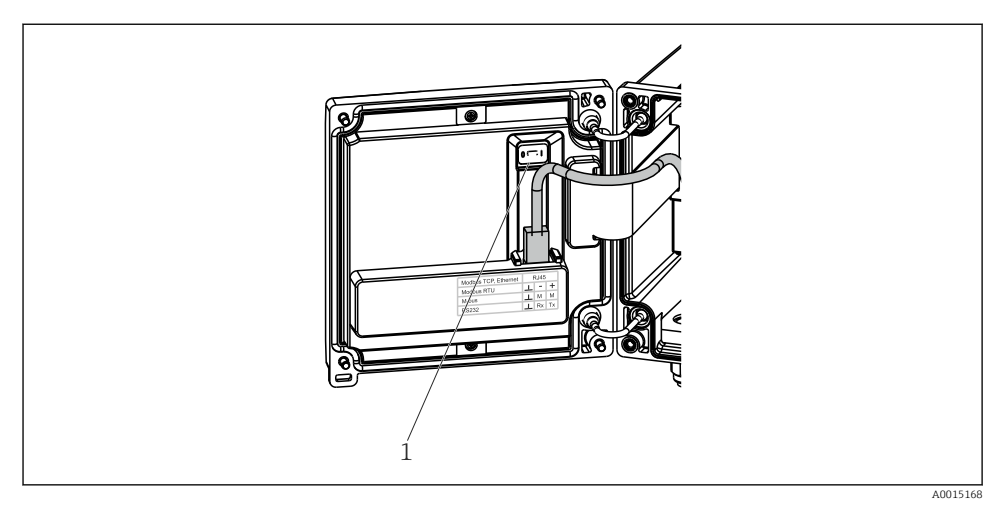

#### 🗷 23 Vergrendelingsschakelaar

1 Vergrendelingsschakelaar op achterkant van behuizingsdeksel

#### 7.2.2 Display

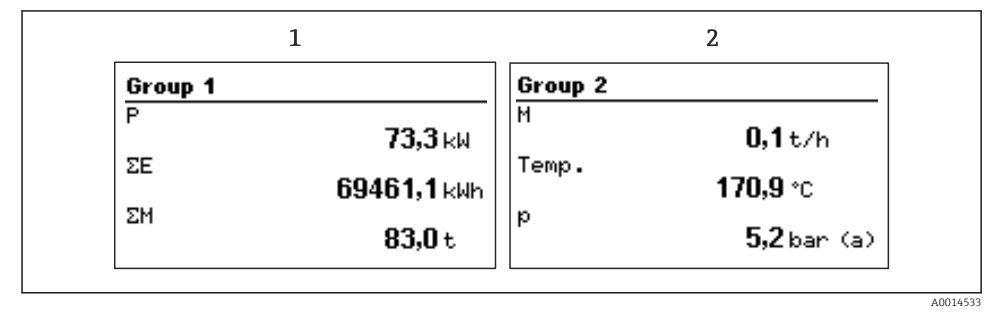

24 Display stoommeter (voorbeeld)

- 1 Groep 1 display
- 2 Groep 2 display

#### 7.2.3 "FieldCare Device Setup" bedieningssoftware

Sluit voor het configureren van het instrument met de FieldCare Device Setup-software, het instrument aan op uw PC via de USB-interface.

#### Aansluiten van het instrument

- 1. Start FieldCare.
- 2. Sluit het instrument aan op de PC via USB.
- 3. Maak een project aan in het menu File/New.
- 4. Kies de communicatie-DTM (CDI communicatie-USB).
- 5. Voeg instrument EngyCal RS33 toe.
- 6. Klik op Connect.
- 7. Start de parameterconfiguratie.

Ga verder met de instrumentconfiguratie conform de bedieningshandleiding van het instrument. Het complete instellingenmenu, d.w.z. alle parameters opgesomd in de bedieningshandleiding, zijn ook beschikbaar in de FieldCareDevice Setup.

#### LET OP

#### Ongedefinieerd schakelen van uitgangen en relais

 Tijdens de configuratie met FieldCare, kan het instrument een ongedefinieerde status aannemen! Dit kan resulteren in ongedefinieerd schakelen van uitgangen en relais.

## 7.3 Opbouw en functies van het bedieningsmenu

Een compleet overzicht van de bedieningsmatrix, inclusief alle configureerbare parameters, is opgenomen in de bijlage van de bedieningshandleiding.

| Taal | Keuzelijst met alle beschikbare bedieningstalen. Kies de taal voor<br>het instrument. |
|------|---------------------------------------------------------------------------------------|
|      |                                                                                       |

| Display/bedieningsmenu | <ul> <li>Kies de groep voor weergave op het display (wisselt automatisch<br/>of vaste displaygroep)</li> <li>Configureer helderheid en contrast van het display</li> <li>Weergave van opgeslagen analyses (dag, maand, jaar,<br/>factuurdatum, totaalteller)</li> </ul> |
|------------------------|----------------------------------------------------------------------------------------------------|
|------------------------|----------------------------------------------------------------------------------------------------|

| Instellingenmenu | De parameters voor de snelle inbedrijfname van het instrument      |
|------------------|--------------------------------------------------------------------|
| -                | kunnen in deze instellingen worden geconfigureerd. De              |
|                  | geavanceerde instellingen bevatten alle essentiële parameters voor |
|                  | de configuratie van de instrumentfunctie.                          |
|                  |                                                                    |

| <ul> <li>Eenheden</li> <li>Impulswaarde, waarde</li> <li>Datum en tijd</li> <li>Druk</li> </ul>                                      | Parameters voor snelle<br>inbedrijfname                                     |
|----------------------------------------------------------------------------------------------------|-----------------------------------------------------------------------------|
| Geavanceerde instellingen (instellin<br>voor het basisbedrijf van het instru<br>Speciale instellingen kunnen worde<br>"Expert"-menu. | i<br>ngen die niet perse noodzakelijk<br>ment)<br>en geconfigureerd via het |

| Diagnosemenu | Instrumentinformatie en servicefuncties voor een snelle instrumentcontrole.                                                                               |
|--------------|----------------------------------------------------------------------------------------------------|
|              | <ul> <li>Diagnosemeldingen en lijst</li> <li>Gebeurtenislogboek</li> <li>Device information</li> <li>Simulatie</li> <li>Meetwaarden, uitgangen</li> </ul> |

| Expert-menu | Het Expert-menu geeft toegang tot alle bedieningsposities van het<br>instrument, inclusief de fijninregeling en de servicefuncties.                                                                                                    |
|-------------|----------------------------------------------------------------------------------------------------|
|             | <ul> <li>Ga direct naar parameters via Directe Toegang (alleen op<br/>instrument)</li> <li>Servicecode voor weergave van serviceparameters (alleen via PC<br/>bedieningssoftware)</li> <li>Systeem (instellingen)</li> <li>Ingangen</li> <li>Uitgangen</li> </ul> |
|             | <ul><li>Toepassing</li><li>Diagnose</li></ul>                                                                                                    |

# 8 Onderhoud

Er zijn geen speciale onderhoudswerkzaamheden nodig voor het instrument.

## 8.1 Reiniging

Een schone, droge doek kan worden gebruikt om het instrument schoon te maken.

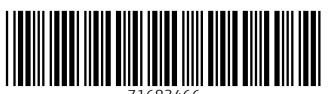

71683466

## www.addresses.endress.com

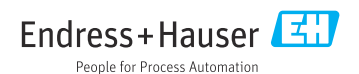